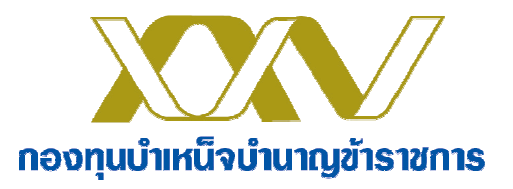

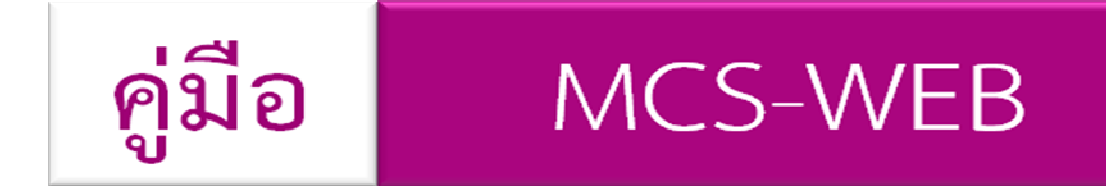

การขอถอนคืนเงินจาก กบข. ในระบบ MCS-WEB

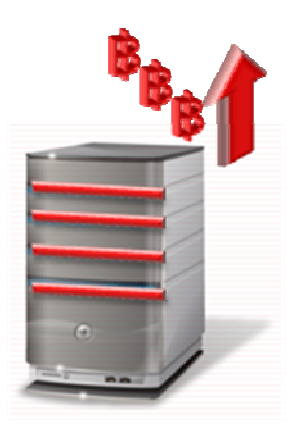

MCS-WEB Manual Refund on WEB

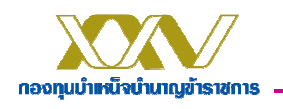

# Table of Content

### Page

| 1 | ทั่วไป                                                | 1  |
|---|-------------------------------------------------------|----|
| 2 | การขอถอนคืนเงินจาก กบข. ผ่านระบบ MCS Web              | 2  |
|   | 2.1 การขอถอนคืนเงินจาก กบข                            | 2  |
|   | 2.2 เมนู "12.1 บันทึกรายการขอถอนคืนเงิน กบข."         | 5  |
|   | 2.3 เมนู "12.2 พิมพ์รายงานคำขอถอนคืนเงิน กบข."        | 16 |
|   | 2.4 เมนู "12.3 การติดตามสถานะรายการขอถอนคืนเงิน กบข." | 22 |

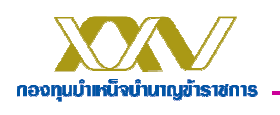

# 1 ทั่วไป

- กบข. ได้ทำการพัฒนาเพิ่มเมนูการขอถอนคืนเงิน กบข. ในระบบ MCS Web เพื่อให้เป็นอีกหนึ่งช่องทางในการแจ้งความประสงค์ขอถอนคืนเงินของสมาชิก ในส่วนที่นำส่งเกิน แทนการบันทึกข้อมูลลงบนแบบฟอร์ม กบข. 018/1
- การที่หน่วยงานทำการยืนยันรายการคำขอถอนเงินคืนจาก กบข. ผ่านระบบ MCS Web แทนการบันทึกข้อมูลลงบนแบบฟอร์ม กบข. 018/1 นั้น ให้ถือว่า รายการคำขอดังกล่าวได้รับการอนุมัติจากผู้มีอำนาจของหน่วยงานแล้ว โดยไม่ จำเป็นต้องจัดทำเอกสารและให้ผู้มีอำนาจลงนามในเอกสาร และส่งให้ กบข. อีกครั้ง

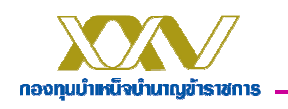

# 2 การขอถอนคืนเงินจาก กบข. ผ่านระบบ MCS Web

#### 2.1 การขอถอนคืนเงินจาก กบข.

1. ทำการ Log in เข้าระบบ MCS Web ด้วยรหัสผู้ใช้และรหัสผ่านตามปกติ

| C S WEB         | noagobadio/ernaimama                                                                                                    | Î               |
|-----------------|----------------------------------------------------------------------------------------------------|-----------------|
|                 | ระบบรวบรวมข้อมูลการนำส่งเงินสมาชิก กษช. Mi                                                                                                    | S-WEB           |
| ข่าวสาร MCS-WEB | Login MCS-WEB                                                                                                    |                 |
|                 | โปรดกรอกรมัสผู้ใช้และรมัสผ่าน<br>เพื่อเข้าสู่ระบบ<br>รหัสผู้ใช้:<br>รหัสผ่าน:<br>เข้าสู่ระบบ<br>ถึมรทัสผ่าน:รมัสผ่านทบ                                                                                                    |                 |
|                 | L in k<br>:: Download ดูมือ MCS Web<br>:: Download ดูมือ การปรับอัตราเงินเดือนจา<br>Text File<br>:: Download ดูมือ การขั้นเรื่องขอรับเงิน กบ<br>อ่านข่าวย้อนหลัง<br>:: Download ดูมือ การขึ้นเรื่องขอรับเงิน กบ<br>ผ่านระบบ e-pension<br>:: unwload เห็น MCS Web | 0<br><u>11.</u> |

- รูปที่ 1 - หน้า Log in ระบบ MCS Web

- เมื่อ Log in เข้าระบบ MCS Web แล้ว หน้า "ประวัติหน่วยงาน" จะแสดง จำนวนรายการ "รายการขอถอนคืนเงินที่รอการยืนยัน" กรณีที่มีรายการขอ ถอนคืนเงิน กบข. ที่ยังไม่ได้ทำการยืนยันข้อมูล
- สำหรับเจ้าหน้าที่ที่มีสิทธิรับผิดชอบดูแลมากกว่า 1 หน่วยงาน ให้ทำการเลือก หน่วยงานที่ต้องการก่อน ระบบจึงจะแสดงข้อมูล "รายการขอถอนคืนเงินที่รอ การยืนยัน" ของหน่วยงานที่เลือก เฉพาะกรณีที่มีรายการขอถอนคืนเงิน กบข. ที่ยังไม่ได้ทำการยืนยันข้อมูล

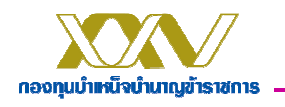

| ระวัติหน่วยงาน                |                    |                        |                                         |                               |                                | 5560         | र्षिः tester |
|-------------------------------|--------------------|------------------------|-----------------------------------------|-------------------------------|--------------------------------|--------------|--------------|
| -                             |                    |                        |                                         |                               |                                | sulfu        | unitation    |
| รพัสหม่วยงาม                  |                    | 123456789              | 91234                                   |                               |                                | 2019         | ากสาม        |
| ชื่อหมวยงาน                   |                    | สพท นครศรีธรร          | แรวขณฑา1(อ.พ                            | (\$23(\$300)                  |                                |              |              |
| สาแหน่งสวหน้าส                | เวนราชการ          | ผู้สำนวยการสำนักงา     | นเฉพริ่งกัการศึกร                       | ราปรอกมลึกชานครสรีร           | (ה) באמעמראעווי                | MIEMING()    | Ċ.           |
|                               |                    |                        |                                         | u/Infana                      | utipeature -                   |              |              |
| Deal                          | 138                |                        | - Suid                                  | 8                             | 87875                          |              |              |
| 9505                          |                    |                        | 100                                     |                               | 0111                           | สรีธรรมราช   |              |
| สายล                          | าหลังสลัจ          |                        | สาเกล                                   | เมืองนครศรี<br>ธรรมราช        | 40030                          | นครศรีธรณราย |              |
| าสสาปรษณีข่                   | 30000              |                        | โทรศักร์                                | 113456780<br>e.a.111          | โหรสาร                         | 1234567890   |              |
| น้องชีเงินปากที่อ             | นญาตไห้ ณ          | ມສ. ທັກເອີນ            |                                         |                               |                                |              |              |
| ເລນທີ່ນັດເຮັ                  | 16830068           | intech .               | มือบัญชี                                |                               | ŭ l                            |              |              |
| 511915                        | meane.             |                        | สาขา                                    | *******                       | H);                            |              |              |
| รายชื่อผู้มีสิทธิ์            | ห่างานใน           | แน่วยงานของท่          | 10                                      |                               |                                |              |              |
| รหัสผู้ใช้                    | ต่าน่าหน้า         | 1                      | อผู้ใช้                                 |                               | บามสกุลผู้ใ                    | น้           |              |
| ****                          | ****               | *******                | ×                                       | 4000                          |                                | 1            | ACCORD.      |
| tester<br>ถ้ามีชื่อเจ้าหน้าที | นาย<br>สำหรัดอย่าง | Sun<br>Mulagonungadwin | น กรณาแห้งกล                            | Lester<br>มห์ กมาม. เพื่อนก้า | ນໃຫ້ຄຸດຄ່ວຍຄວາ                 | <u>با</u>    | JOSSISDE     |
| รายการแก้ไลเ                  | ระวัติหน่ว         | องานโดย กมช.           | - 19 - 19 - 19 - 19 - 19 - 19 - 19 - 19 |                               |                                |              |              |
| กมช. ได้สำเนิน                | การแก้รับประ       | เวิดีหน่วยงานของร      | กม                                      |                               | สานวน 0 ราย                    | 1015         | holes200     |
| ·····                         | W972W8W            | รวสงวรค่อไฟฟ์          |                                         |                               |                                |              |              |
| 111111111001510               | anasiAsilas        | การออกรชินชิน          |                                         |                               | 41000 1 510                    | inis 📋       | -unnace      |
| annata ma n                   | nussa nua          | nu nu a.               |                                         | NAMES OF TAXABLE PARTY.       | A REAL PROPERTY AND ADDRESS OF |              |              |

- รูปที่ 2 - หน้าจอประวัติหน่วยงาน

- หากมี "รายการขอถอนคืนเงินที่รอการยืนยัน" ในหน้าประวัติหน่วยงาน สามารถกดปุ่ม "รายละเอียด" ที่อยู่ท้ายรายการ เพื่อเข้าสู่หน้ารายละเอียดของ "รายการขอถอนคืนเงินที่รอการยืนยัน" เพื่อดำเนินการต่อในส่วนที่เกี่ยวข้องได้
- หากต้องการเข้าสู่หน้าเมนูหลัก ให้กดปุ่ม "เข้าสู่ระบบ" ในหน้า "ประวัติ หน่วยงาน"
- เมื่อเข้าสู่หน้าเมนูหลัก ให้เลือกเมนู "การขอถอนคืนเงินจาก กบข." เพื่อ ดำเนินการเกี่ยวกับการบันทึกรายการ การพิมพ์รายงาน และการติดตามสถานะ รายการ ของการขอถอนคืนเงินจาก กบข. ซึ่งประกอบด้วยเมนูย่อย ดังนี้
  - 6.1. เมนู "12.1 บันทึกรายการขอถอนคืนเงิน กบข."

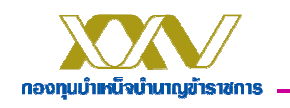

- 6.2. เมนู "12.2 พิมพ์รายงานคำขอถอนคืนเงิน กบข."
- 6.3. เมนู "12.3 การติดตามสถานะรายการขอถอนคืนเงิน กบข."

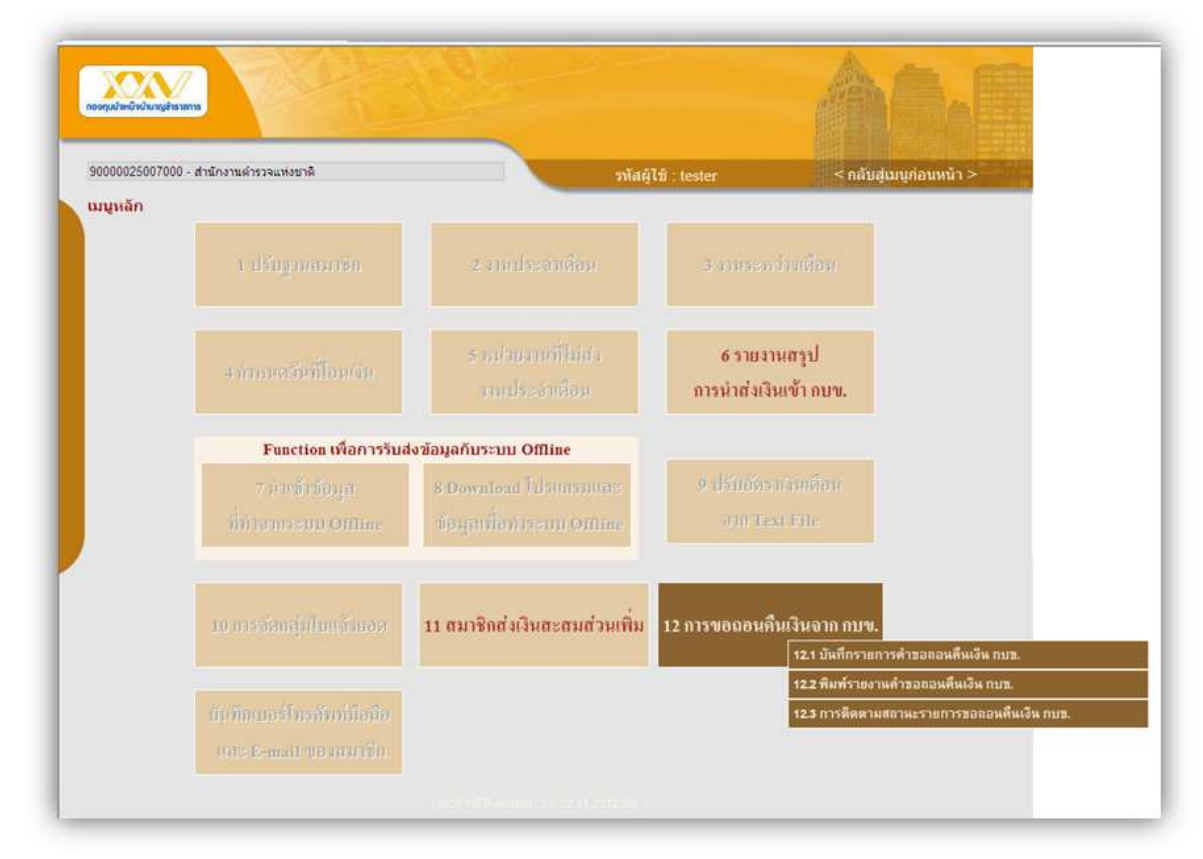

- รูปที่ 3 - ตัวอย่างหน้าจอแสดงเมนูหลัก

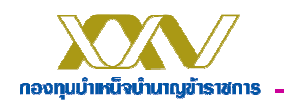

### 2.2 เมนู "12.1 บันทึกรายการขอถอนคืนเงิน กบข."

- 1. เมื่อกดเข้า เมนู "บันทึกรายการขอถอนคืนเงินจาก กบข."
  - 1.1 กรณีที่ไม่เคยบันทึกรายการขอถอนเค็นเงิน กบข. เข้าระบบ หรือไม่มี รายการขอถอนเค็นเงิน กบข. รอการยืนยัน หน้าจอจะแสดงค่าว่าง

| บันทึกรายการขอกอนคืนเงิน กบข.         |                                                   |
|---------------------------------------|---------------------------------------------------|
| บันทึกราย                             | ละเอียดการขอถอนคืนเงิน กลับสู่เมนูหลัก            |
| รทัสหน่วยงาน 01010015003000           | ชื่อหน่วยงาน ที่ทำการปกครองจังหวัดพระนครศรีอยุธยา |
| รายการขอถอนคืนเงินที่รอการยื <b>น</b> | ເບັນ                                              |
|                                       | ยืนยันรายการ ลบรายการ                             |

- รูปที่ 4 ตัวอย่างหน้าจอเมนู "บันทึกรายการขอถอนคืนเงินจาก กบข."
- 1.2 กรณีที่มีการบันทึกรายการขอถอนคืนเงิน กบข. แต่ยังไม่ได้ทำการยืนยัน รายการ หน้าจอจะแสดงรายการขอถอนคืนเงินที่รอการยืนยัน

| บันทึกรายสม                    | doonnaaaud                          | uku nikupananin           |                             |                                          |                                      |                                       |              |                   |                   |                    |                               |                          |                                              |   |
|--------------------------------|-------------------------------------|---------------------------|-----------------------------|------------------------------------------|--------------------------------------|---------------------------------------|--------------|-------------------|-------------------|--------------------|-------------------------------|--------------------------|----------------------------------------------|---|
|                                |                                     |                           |                             | Address (Marcol)                         | _                                    |                                       |              |                   |                   |                    |                               |                          |                                              |   |
| NAMU3D912                      | 010100150030                        | 00 S9MU3031U              | พิทาการปกครองจังหวัดพรรษครศ | adeo.                                    |                                      |                                       |              |                   |                   |                    |                               |                          |                                              |   |
| \$100153286                    | องแว้นอื่นที่รอคว                   | el a la                   |                             |                                          |                                      |                                       |              |                   |                   |                    |                               |                          |                                              |   |
| 05003                          |                                     | 10404                     |                             |                                          |                                      |                                       |              |                   |                   |                    |                               |                          |                                              |   |
| กรุณา<br>เมือก<br>รายการ       | วดป/วโสร้าง<br>รายการ               | เลขประจำตัว<br>ประชาชม    | <del>da-61</del> 9          | เดือน/ปี ที่น่า<br>อ่งเกิน               | เงินเดือนที่<br>น่าต่อผิด            | เจ้มหลือมที่<br>ม่าย่งถูก             | ××<br>Ragn   | เงินสะสม          | เงินสมพบ          | เงินขอเขย          | งอินสะสม<br>ส่วนเพิ่ม         | รวมหรือ<br>หมาย          | pure                                         |   |
| กรุณา<br>เมือก<br>รายการ<br>ชื | วดป/รัสร้าง<br>รายการ<br>11/09/2556 | มสามประจำหลัง<br>ประชาชาต | ร์อะอาจ<br>ทศสอบ คนที่สอง   | เผือน/ปี ที่น่า<br>ส่งเกิน<br>28/08/2556 | เงินหยังหหี<br>ม่าส่งพิต<br>37660.00 | เจ็มเผือมที่<br>ม่าต่ะถูก<br>35020.00 | X X<br>Ĥa gn | 1311arau<br>79.20 | เงินสมหม<br>79.20 | เงินของขอ<br>52.80 | เวินสะสม<br>ส่วนเพิ่ม<br>0.00 | 520054<br>5000<br>211.20 | สาเหตุ<br>ระบุฐานเงิน<br>มาส่งไม่ถูก<br>ต่อง | 1 |

- รูปที่ 5 - ตัวอย่างหน้าจอเมนู "บันทึกรายการขอถอนคืนเงินจาก กบข." ที่มีรายการรอการยืนยัน

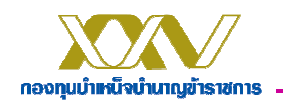

 เมื่อต้องการเลือกสมาชิกเพื่อมาจัดทำรายละเอียดการขอถอนคืนเงิน กบข. ให้ กดปุ่ม "บันทึกรายละเอียดการขอถอนคืนเงิน" จากหน้าจอเมนู "บันทึก รายการขอถอนคืนเงินจาก กบข." ระบบจะแสดงหน้าจอให้บันทึกข้อมูล

| เนทกรายละเอยดการขอถอนคน  | เงิน      |                                         |               |
|--------------------------|-----------|-----------------------------------------|---------------|
| เลขประจำดัวประชาชน       |           | เดือน/ปี ที่นำส่งเงินเกิน เดือน ไม่ระมุ | ชี 2556 ¥ คืน |
| คำนำหน้าชื่อ             | ชื่อ-สกุล |                                         |               |
| รายการที่ต้องการขอถอนคืน | แงิน      |                                         |               |
|                          |           |                                         |               |

- รูปที่ 6 - หน้าจอบันทึกรายละเอียดการขอถอนคืนเงิน

- 2.1 ทำการบันทึกข้อมูลให้ถูกต้องครบถ้วนตามที่ระบบกำหนด เพื่อค้นหาข้อมูล ที่ต้องการถอนคืนเงิน
  - 2.1.1 บันทึกเลขประจำตัวประชาชนของสมาชิกที่ต้องการทำรายการถอน คืนเงิน
  - 2.1.2 เลือกเดือนและปีที่มีการนำส่งเงินเกินที่ต้องการขอถอนคืนเงิน
  - 2.1.3 กรณีที่ต้องการถอนเงินคืนของสมาชิกคนเดียวกันมากกว่า 1 เดือน ให้เลือก "ไม่ระบุ" ในช่องเดือน และเลือกปีที่ต้องการ ระบบจะ แสดงรายการนำส่งเงินทั้งหมดของปีที่เลือก เพื่อให้เลือกรายการ สำหรับบันทึกขอถอนคืนเงิน
- 2.2 เมื่อกด "ค้นหา" ระบบจะค้นหาข้อมูลของสมาชิกตามที่ระบุไว้

- 2.2.1 กรณีที่ไม่พบข้อมูล ระบบจะแสดงข้อความแจ้งให้ทราบ และ เจ้าหน้าที่สามารถติดต่อสอบถามข้อมูลเพิ่มเติมได้ตามช่องทางที่ ระบบได้ระบุไว้
- 2.2.2 กรณีที่พบข้อมูลเพียง 1 รายการระบบจะนำไปแสดงไว้ที่หน้าจอการ บันทึกรายละเอียด
- 2.2.3 กรณีที่พบข้อมูลตามเงื่อนไขที่ระบุมากกว่า 1 รายการ ระบบจะ แสดงรายการทั้งหมด เพื่อให้เลือกรายการที่ต้องการขอถอนคืนเงิน

|                |                                            | 1 million -                                                                                 |                                                                                                    |                                                                                                    |                                                                                                    |                                                                                                    |                                                                                                    |                                                                                                    |
|----------------|--------------------------------------------|---------------------------------------------------------------------------------------------|----------------------------------------------------------------------------------------------------|----------------------------------------------------------------------------------------------------|----------------------------------------------------------------------------------------------------|----------------------------------------------------------------------------------------------------|----------------------------------------------------------------------------------------------------|----------------------------------------------------------------------------------------------------|
|                |                                            |                                                                                             |                                                                                                    |                                                                                                    |                                                                                                    |                                                                                                    |                                                                                                    |                                                                                                    |
| สาด้วงไระง     | 1010 40348                                 | 67690123                                                                                    |                                                                                                    |                                                                                                    |                                                                                                    |                                                                                                    |                                                                                                    |                                                                                                    |
| - in in in it. | 144 144                                    | 01000120                                                                                    |                                                                                                    |                                                                                                    |                                                                                                    |                                                                                                    |                                                                                                    |                                                                                                    |
| LOBUNE         | นาร                                        | เสกุล ครั้งที่ง                                                                             | លើរ                                                                                                    |                                                                                                    |                                                                                                    |                                                                                                    |                                                                                                    |                                                                                                    |
| 510015         | วันที่โอนเงิน                              | เดือน/ปี ที่<br>น่าส่งเงิน                                                                  | ประเภทงาน                                                                                                    | เงินดะสม                                                                                                    | เงินสมพบ                                                                                                    | เงินชดเชย                                                                                                    | เงินสะสมส่วนเพิ่ม                                                                                                    | รวมทั้งหมด                                                                                                    |
| 8              | 30/01/2556                                 | 01/2556                                                                                     | ประจำเดือน                                                                                                    | 297.30                                                                                                    | 297.30                                                                                                    | 198.20                                                                                                    | 0                                                                                                    | 792.80                                                                                                    |
| 8              | 27/02/2556                                 | 02/2556                                                                                     | ประจำเดือน                                                                                                    | 297.30                                                                                                    | 297.30                                                                                                    | 198.20                                                                                                    | 0                                                                                                    | 792.80                                                                                                    |
| _              |                                            |                                                                                             |                                                                                                    |                                                                                                    |                                                                                                    |                                                                                                    |                                                                                                    |                                                                                                    |
|                | ะจำตัวประช<br>ายางกลอน<br>เรา แก่ กระ<br>1 | ะจำตัวประชาชน 12345<br>เพรารอน นาร<br>1211/215<br>วันเร้าอนเงิน<br>30/01/2556<br>27/02/2556 | เข้าตัวประชาชน 1234867890123<br>เขาภระน นามสกุล ต∲รสัง<br>เราแร้าว วันท์โอนเงิน เดือน/ปีที่<br>น่าส่งเงิน<br>30/01/2556 01/2556<br>27/02/2556 02/2556 | เข้าตัวประชาชน 1234567890123<br>ระหภรระน นามสฤล ตร์งสีหนึ่ง<br>รวายเรื่อว่า<br>มาส่งเงิน<br>มาส่งเงิน<br>30/01/2556 01/2556 ประชาเดือน | เข้าตัวประชาชน 1234567890123<br>ระหารระน นามสกุล ส≹รที่หนึ่ง<br>รวายเรื่าว<br>รับเริ่าอนเงิน เดือน/ปีที่ ประเภทงาน เงินสะสม<br>ปี 30/01/2556 01/2556 ประจำเดือน 297.30<br>■ 27/02/2556 02/2556 ประจำเดือน 297.30 | เข้าตัวประชาชน 1234567890123<br>ระหารระน นามสกุล ส∲ะที่หนึ่ง<br>รวายเรื่าว<br>วันเริ่าอนเงิน เดือน/ปีที่ ประนภทงาน เงินสะสม เงินสมทบ<br>1 30/01/2556 01/2556 ประชาเดือน 297.30 297.30<br>27/02/2556 02/2556 ประชาเดือน 297.30 297.30 | ร้าสำลัวประชาชน 1234567890123<br>ระหาสระน นามสกุล ส≹รที่หรืะ<br>ร้านเรื่าว รันเร่าโอนแงิน เดือน/ปี ที่ ประเภทงาน เงินสะสม เงินสมหน เงินชคเชย<br>30/01/2556 01/2556 ประจำเดือน 297.30 297.30 198.20<br>■ 27/02/2556 02/2556 ประจำเดือน 297.30 297.30 198.20 | ริสาด้วประชาชน 1234567890123<br>รรายเรื่าวี<br>รันที่โอนเงิน เดือน/ปีที่ ประเภทงาน เงินศะฮม เงินสมทน เงินชดเชย เงินศะฮมส่วนเพิ่ม<br>30/01/2556 01/2556 ประสาเดือน 297.30 297.30 198.20 0<br>27/02/2556 02/2556 ประสาเดือน 297.30 297.30 198.20 0 |

- รูปที่ 7 - ตัวอย่างหน้าจอแสดงรายการที่ค้นหาที่มีข้อมูลมากกว่า 1 รายการ

- 2.2.4 เลือกรายการที่ต้องการขอถอนคืนเงิน โดย Click เลือก ที่ช่องกลุ่ม
   "1" เมื่อต้องการเลือกทุกรายการ หรือ Click เลือกที่ช่องกลุ่ม "2"
   เมื่อต้องการเลือกรายการต่าง ๆ ตามที่ต้องการ
- 2.2.5 ข้อมูลการนำส่งเงินที่เลือกแล้ว เมื่อกด "ตุกลง" ระบบจะนำไปแสดง ไว้ในหน้าบันทึกรายละเอียด
- 2.2.6 กด **"ยกเลิก**" เมื่อต้องการค้นหาข้อมูลใหม่

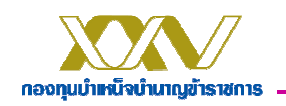

 2.3 เลือกรายการที่ต้องการขอถอนเงินคืน ทีละ 1 รายการ เพื่อทำการบันทึก รายละเอียดการถอนคืน หน่วยงานจำเป็นต้องเลือกเดือนที่จะขอถอนคืน เงินให้ถูกต้อง

| and evel a tradevetant                                               |                                           | the state of                    |                                       | . 8 m / 6 /            | lun an a               |                             | Tale                                  |                            | e el nece la Lun                     | 1 |
|----------------------------------------------------------------------|-------------------------------------------|---------------------------------|---------------------------------------|------------------------|------------------------|-----------------------------|---------------------------------------|----------------------------|--------------------------------------|---|
| เลขบระจาดวบระชาชา                                                    | 12345678                                  | 91234                           |                                       | เดอน/บา                | 111.18313.             | นเกม เด                     | on on                                 | <u>H</u>                   | 1 2006                               |   |
| ล่านำหน้าชื่อ เกม                                                    |                                           | Sa. 30a                         |                                       |                        |                        |                             |                                       |                            |                                      |   |
|                                                                      |                                           | DD-wile                         |                                       |                        |                        |                             |                                       |                            |                                      |   |
| รายการที่ต้องการขอ                                                   | เถอนคืนเงิน                               | - nn-wiw                        |                                       |                        |                        |                             |                                       |                            |                                      |   |
| รายการที่ต้องการขะ<br>รนัสหน่วยงานที่<br>น่าส่งเงิน                  | เถอนคืนเงิน<br>ประเภท<br>งาน              | วันที่โอน<br>เงิน               | เดือน/ปี ที่<br>นำส่งเงิน             | เงิน<br>สะสม           | เงิบ<br>สมหบ           | เงิน<br>ชด<br>เชย           | เงิน<br>สะสม<br>ส่วน<br>เพิ่ม         | รวมทั้ง<br>หมด             | เลือกรายการ                          |   |
| รายการที่ต้องการขอ<br>รหัสหน่วยงานที่<br>น่าส่งเงิน<br>9000003007000 | ถอนคืนเงิน<br>ประเภท<br>งาน<br>ประจำเดือน | วันที่โอน<br>เงิน<br>29/01/2556 | เดือน/ปี ที่<br>บ่าส่งเงิบ<br>01/2556 | เงิน<br>สะสม<br>445.50 | เงิน<br>สมหบ<br>445.50 | เงิน<br>ชด<br>เชย<br>297.00 | เงิน<br>สะสม<br>ส่วน<br>เพิ่ม<br>0.00 | รวมทั้ง<br>หมด<br>1,188.00 | เลือกรายการ<br>เ <i>นื้อกรา</i> ยการ |   |

- รูปที่ 8 - ตัวอย่างหน้าจอบันทึกรายละเอียดการขอถอนคืนเงิน

2.3.1 เมื่อเลือกรายการที่ต้องการขอถอนคืนเงินแล้ว ให้เลือกสาเหตุการขอ ถอนคืนเงินเพียง 1 สาเหตุ ดังนี้

| ຣ       | าเหตุการขอถอนคืนเงิน             | เนื่องจาก                                                    |
|---------|----------------------------------|--------------------------------------------------------------|
| 2.3.1.1 | ระบุฐานเงินนำส่งไม่ถูกต้อง       | ในการนำส่งเงินมีการระบุฐาน<br>เงินเดือนไม่ถูกต้อง            |
| 2.3.1.2 | นำส่งเงินซ้ำซ้อน                 | มีการนำส่งเงินประจำเดือนซ้ำซ้อน                              |
| 2.3.1.3 | นำส่งเงินเกินวันพ้นสมาชิก<br>ภาพ | มีการนำส่งเงินเกินวันพ้นสมาชิก<br>ภาพ ในเดือนที่พ้นสมาชิกภาพ |
| 2.3.1.4 | นำส่งเงินเกินวันที่โอนย้าย       | มีการนำส่งเงินเกินวันที่โอนย้าย ใน                           |

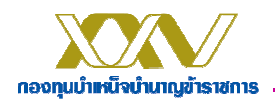

| ส        | าเหตุการขอถอนคืนเงิน                                  | เนื่องจาก                                                                                  |
|----------|-------------------------------------------------------|--------------------------------------------------------------------------------------------|
|          | หน่วยงาน                                              | เดือนที่มีการโอนย้าย                                                                       |
| 2.3.1.5  | นำส่งเงินเกินวันที่ลา / ขาด<br>งาน                    | มีการนำส่งเงินเกินวันที่ลา หรือขาด<br>งาน                                                  |
| 2.3.1.6  | ลาออก /ปลดออก/ใล่ออก                                  | มีการนำส่งเงินเกินวันที่ ลาออก/<br>ปลดออก หรือไล่ออก ในเดือนที่<br>ลาออก/ปลดออก หรือไล่ออก |
| 2.3.1.7  | เสียชีวิต                                             | มีการนำส่งเงินเกินวันที่เสียชีวิต ใน<br>เดือนที่เสียชีวิต                                  |
| 2.3.1.8  | ไม่ได้รับเงินเดือน                                    | ไม่ได้รับเงินเดือนทั้งเดือน                                                                |
| 2.3.1.9  | ตกเบิกเกิน                                            | มีการนำส่งเงินตกเบิกเกินบางส่วน                                                            |
| 2.3.1.10 | บันทึก % สะสมส่วนเพิ่มไม่<br>ถูกต้อง                  | มีการนำส่งเงินเฉพาะเงินสะสมส่วน<br>เพิ่มไม่ถูกต้องจากการระบุ % เงิน<br>สะสมส่วนเพิ่ม       |
| 2.3.1.11 | ไม่เป็นสมาชิก กบข.                                    | ไม่เป็นสมาชิก กบข.                                                                         |
| 2.3.1.12 | ถอนคืนเต็มเดือน กรณี<br>เสียชีวิต/พ้นสภาพ/ส่งเงินเกิน | มีการนำส่งเงินเกินทั้งเดือน กรณี<br>เสียชีวิต/พ้นสภาพ/และส่งเงินเกิน                       |

หน่วยงานต้องเลือกเดือนที่ขอถอนคืนเงินและสาเหตุให้ถูกต้อง เพื่อการขอถอนคืนเงินจะได้ถูกต้อง หากมีข้อสงสัย กรุณาติดต่อเจ้าหน้าที่ กบข.

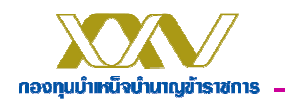

| C S ฟ E B<br>รายละเอียดการขอถอนคืน                                                                                                    | ıðu                                                                       | 3 <b>8</b> )        |                            | 3 <b>)</b>   | <b>~</b> ^\             | กระชุมปายามีอย          | มารศัสราช                     | 18             |             |  |
|----------------------------------------------------------------------------------------------------|---------------------------------------------------------------------------|---------------------|----------------------------|--------------|-------------------------|-------------------------|-------------------------------|----------------|-------------|--|
| เลขประจำด้วประชาชน [<br>ร่างไม่เม้าชื่อ                                                                                                    | 344010039675                                                              | 56<br>60 100 1005   |                            | ดือน/ปี ที่เ | ไาส่งเงิ <mark>น</mark> | กิน <mark>เ</mark> ดือน | ไม่ระบุ                       | <b>1</b> 2     | 56 👻 คินทา  |  |
| คานาหนาชอักแต่ระเร                                                                                                    | 9                                                                         | ขอ-สกุล เอกว        | 4.11                       | 9//          | UNITS                   |                         |                               |                |             |  |
| รายการที่ต้องการขอก<br>รหัสหน่วยงานที่<br>นำส่งเงิน                                                                                                    | อนดีนเงิน<br>ประเภท<br>งาน                                                | วันที่โอนเงิน       | เดือน/ปี ที่<br>น่าส่งเงิน | เงิน<br>สะสม | เงิน<br>สมทบ            | เงินชด<br>เชย           | เงิน<br>สะสม<br>ส่วน<br>เพิ่ม | รวมทั้ง<br>หมด | เผือกรายการ |  |
| 04070025007000                                                                                                    | ประจำเดือน                                                                | 28/08/2556          | 08/2556                    | 0.00         | 0.00                    | 593.60                  | 0.00                          | 593.60         | สียกรายการ  |  |
| 04070025007000                                                                                                    | ประจำเดือน                                                                | 26/09/2556          | 09/2556                    | 0.00         | 0.00                    | 593.60                  | 0.00                          | 593.60         | เสียกรายการ |  |
| เลือกสาเหตุก                                                                                                    | ารข <mark>อถอน</mark> คืน                                                 | เงิน                |                            |              |                         |                         |                               |                |             |  |
| เลือกสาเหตุ                                                                                                    |                                                                           |                     | <b>~</b>                   |              |                         |                         |                               |                |             |  |
| เสือกสาหาด<br>ระบุฐานเงินน้ำ<br>น่าส่งเงินเร็าข้ะ<br>น่าส่งเงินเกินว้า<br>น่าส่งเงินเกินว้า<br>สาออเก็นดื่อ<br>เสียชีวิต<br>ๆ ไม่ได้รับเงินเดี<br>ตกเปิกเกิน<br>บันถึก % สสส | ส่งไม่ถูกต้อง<br>เห<br>แห้นสภาพ<br>แท็ลาหรือขาดง<br>อก/ได้ออก<br>อน<br>อน | ยงาน<br>าน<br>เด้อง | ້າງ ຍາເ                    | iân r        | າລັນສູ່ເມນູ             | า่อนหน้า                | ן                             |                |             |  |

- รูปที่ 9 - ตัวอย่างหน้าจอบันทึกรายละเอียด-เลือกสาเหตุ

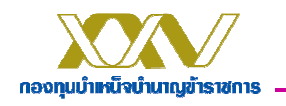

2.3.2 เมื่อเลือกสาเหตุการขอถอนคืนเงินแล้ว ให้บันทึกข้อมูล ถูกต้อง ครบถ้วน ตามที่ระบบกำหนด และให้กดปุ่ม "คำนวณ"

| ใกราอสะเ ชื่อต การขอดอ | นสืบเงิน       | -             |            |              |            |                    |         |          |             |
|------------------------|----------------|---------------|------------|--------------|------------|--------------------|---------|----------|-------------|
|                        |                |               |            |              |            |                    |         |          |             |
|                        |                |               |            |              |            |                    |         |          |             |
|                        |                |               |            |              |            |                    |         |          |             |
|                        |                |               |            |              |            |                    |         |          |             |
| เลขประจำตัวประชาชน     | 10000000       |               |            | ดือน/ปี ที่ป | กสอเงินเสี | น เคือน            | tahan j | M 1 2566 | - auni      |
| สำนำหน้าชื่อ 💷         |                | ชื่อ-สกุล     |            |              |            |                    |         |          |             |
| รายคารพื้อ้องคารขอด    | ວນອື່ນເວີນ     |               |            |              |            |                    |         |          |             |
|                        |                |               |            | 1. 1911      |            | 02051              | ıðu     |          |             |
| น่าส่งเงิน             | งาน            | วันที่โอนเจิน | น่าส่งเงิน | สะสม         | สมพบ       | 131314             | d su    | 1000     | เดือกรายการ |
| 90000003007000         | minden         | 29/01/2556    | 01/2556    | 445.50       | 445.50     | 297.00             | 0.00    | 1,188.00 |             |
| 90000003007800         | ประจำ<br>เดือน | 26/02/2556    | 02/2556    | 445.50       | 445.50     | 297.00             | 0.00    | 1,188.00 | derraria    |
| เลือกสาเหตุก           | ารขอดอนสำ      | ແລັນ          |            |              |            |                    |         |          |             |
| ระบุฐานเงินน่าง        | รงไม่ถูกต้อง   | *             |            |              |            |                    |         |          |             |
| กรุณาระบุย์อยุ         | ลที่ถูกต้อง    |               |            |              |            |                    | 1.4     |          |             |
| ฐานส่                  | านวณเงินป      | าสงที่ถูกต้อง | 10,00      | 0.00         |            | บาท "ของ<br>ปังคัญ | (#i     |          |             |
|                        |                | 6             | (hurney)   |              |            |                    |         |          |             |
|                        |                |               | THE AREA   |              |            |                    |         |          |             |
|                        |                |               |            |              |            |                    |         |          |             |

- รูปที่ 10 - ตัวอย่างหน้าจอบันทึกข้อมูลขอถอนคืนที่ระบบกำหนด

#### 2.3.3 ระบบจะทำการตรวจสอบข้อมูลและทำการคำนวณเงินที่ขอถอนคืน

| N DE TE ACL DEN RTY E                              | DOURURU                   |                                                                                                    |                          |              |              |                |                               |                |                                          |          |
|----------------------------------------------------|---------------------------|----------------------------------------------------------------------------------------------------|--------------------------|--------------|--------------|----------------|-------------------------------|----------------|------------------------------------------|----------|
| เลยบัณจำ <mark>สั</mark> วปณขายน                   | 12040410                  |                                                                                                    |                          | เดือน/ปี ที  | น่าส่งเงินเ  | กัน เดือน      | Taintu                        | × 0            | otee 🔗 [Bunt]                            |          |
| สำนำหน้าชื่อ                                       | 1                         | Ga-ana                                                                                                    |                          |              |              |                |                               |                |                                          |          |
| รายการที่ค้องการของ                                | ລນຄົນເວີນ                 |                                                                                                    |                          |              |              |                |                               |                |                                          |          |
| รมัสหน่วยงานที่ปา<br>ส่งเงิน                       | ประเภท<br>งาน             | วินที่โอนเงิน                                                                                                    | เดือน/ปี ที<br>ปาส่งเงิน | เงิน<br>สะสม | เงิน<br>สมหม | เว็บชอ<br>เช่ย | เงิน<br>สะสม<br>ส่วน<br>เพิ่ม | รามทั้ง<br>าณต | เมือกรายการ                              |          |
| 90000003007000                                     | satulas                   | 29/01/2556                                                                                                    | 01/2556                  | 445.50       | 445.50       | 297.00         | 0.00                          | 1,188.00       |                                          |          |
| 9000003007000                                      | ประสาเด็อย                | 26/02/2556                                                                                                    | 02/2555                  | 445.50       | 445.50       | 297.00         | 0.00                          | 1,188.00       | detrate                                  |          |
|                                                    |                           |                                                                                                    |                          |              |              |                |                               |                |                                          |          |
| เมือกสาเหตุ                                        | กรขอดอนคืน                | ເວັນ                                                                                                    | -                        |              |              |                |                               |                |                                          |          |
| 10000000000                                        | นาสงในถูกคอ<br>นองโอออ่อง | \$                                                                                                    | ×                        |              |              |                |                               |                |                                          |          |
| 515 (F15                                           | ຊາານວຸດແອ້ນນຳ             | າສ່ວງໂຊກພ້ອງ                                                                                                    | Tr.                      | 0.000.00     | 1            |                |                               | บาท "ย้อมูล    |                                          |          |
|                                                    |                           |                                                                                                    |                          |              |              |                |                               | 2042           |                                          |          |
|                                                    |                           |                                                                                                    | สานวณ                    |              |              |                |                               |                |                                          |          |
| diaman and a second second                         | AND SO A                  | ALL SOL DE LA SOL DE LA SO | echansnu61               | 100111097    |              |                |                               |                |                                          |          |
| N TRADITION DE DE DE DE DE DE DE DE DE DE DE DE DE |                           |                                                                                                    |                          | 6005 Average |              |                |                               |                |                                          |          |
| สรุปร่านวนเงินที่ขอ                                | กอนคืน                    | descender.                                                                                                    |                          |              |              |                |                               |                | an an an an an an an an an an an an an a |          |
| the affectance                                     |                           | ндоолни                                                                                                    | 445                      | 50           | 445.55       | 1011           | 207 (/                        | 1              | 0.00                                     | T 188.00 |
| รายการที่อกต้อง (2)                                |                           |                                                                                                    | 300                      | 00           | 300.00       |                | 200.00                        | 5              | 0.00                                     | 800.00   |
| toursu luter or raite                              | (1)-(2)                   |                                                                                                    | 145                      | 50           | 145.50       |                | 97.00                         | 1              | 0.00                                     | 388.00   |

- รูปที่ 11 - ตัวอย่างหน้าจอแสดงรายการขอถอนคืนที่ระบบคำนวณให้

2.3.4 กรณีที่เงินคงเหลือในบัญชีน้อยกว่าจำนวนเงินที่ขอถอนคืน จะไม่ สามารถทำการถอนคืนได้ ระบบจะแสดงข้อความแจ้งให้ทราบ เพื่อให้ทำการแก้ไขข้อมูลการขอถอนคืน หรือสอบถามรายละเอียดกับ กบข.

2.4 เมื่อทำการตรวจสอบข้อมูลถูกต้องแล้วให้กด "บันทึก" และข้อมูลที่ถูก บันทึกแล้วจะไปปรากฎใน "รายการขอถอนคืนเงินที่รอการยืนยัน" ที่ หน้าจอเมนู "บันทึกรายการขอถอนคืนเงิน กบข." เพื่อรอการยืนยันข้อมูล

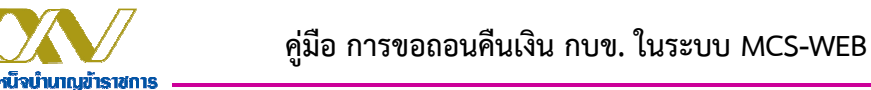

2.5 รายการนำส่งเงินที่ได้ทำการบันทึกขอคืนเงินเรียบร้อยแล้ว ข้อมูลจะหายไป

จากหน้าจอการบันทึกรายละเอียด

- 2.6 ให้เลือกรายการนำส่งเงินที่เหลือ เพื่อบันทึกการขอคืนเงินต่อไปได้จนกว่า จะหมดรายการ หรือ ยกเลิกการบันทึกรายการ
- 2.7 กดปุ่ม "<mark>ยกเลิก</mark>" เมื่อต้องการยกเลิกข้อมูลที่ระบุไว้
- 2.8 กดปุ่ม "ก<mark>ลับสู่เมนูก่อนหน้า</mark>" เมื่อต้องการกลับไปยังหน้าจอเมนู "บันทึก รายการขอถอนคืนเงิน กบข."
- รายการขอถอนคืนเงินที่รอการยืนยัน" ในหน้าจอเมนู "บันทึกรายการขอถอน คืนเงินจาก กบข."
  - 3.1 หน้าจอนี้จะแสดงรายการขอถอนคืนเงินที่เจ้าหน้าที่ได้ทำการบันทึก รายละเอียดไว้แล้ว เพื่อให้เจ้าหน้าที่สามารถเลือก เพื่อทำการแก้ไข ยกเลิก หรือทำการยืนยันรายการ

| เพ็กรายการขอ                   | ດວນສົນເຈັນ ກນນ.                                    |                                                          |                                               |                                                   |                                  |                            |                            |                               |                                       |                                      |                                                            |                      |
|--------------------------------|----------------------------------------------------|----------------------------------------------------------|-----------------------------------------------|---------------------------------------------------|----------------------------------|----------------------------|----------------------------|-------------------------------|---------------------------------------|--------------------------------------|------------------------------------------------------------|----------------------|
|                                |                                                    |                                                          |                                               |                                                   |                                  |                            |                            |                               |                                       |                                      |                                                            |                      |
|                                | บันทึกรา                                           | ยสะเอียดการขอถอนคืนเงิน                                  | กลับสู่เมนูหลัก                               |                                                   |                                  |                            |                            |                               |                                       |                                      |                                                            |                      |
|                                |                                                    |                                                          |                                               |                                                   |                                  |                            |                            |                               |                                       |                                      |                                                            |                      |
| <del>มัสหน่วยงาน</del>         | 90000025007000                                     | ชื่อหน่วยงาน ส่                                          | านักงานต่ารวจแห่งขาติ                         |                                                   |                                  |                            |                            |                               |                                       |                                      |                                                            |                      |
| รายการขอด                      | อนดินเงินที่รอการ                                  | ขึ้นขัน                                                  |                                               |                                                   | 1423                             |                            |                            |                               |                                       |                                      |                                                            |                      |
|                                |                                                    |                                                          |                                               |                                                   | %<br>#:#11                       |                            |                            |                               |                                       |                                      |                                                            |                      |
| กรุณา<br>เลื่อก<br>รายการ<br>∎ | วดป/ที่สร้าง<br>รายการ                             | เลชประจำดัว<br>ประชาชน                                   | ชื่อ-สกุล                                     | วตป/ที่น่าส่ง<br>เกิน                             | ส่วน<br>เพิ่ม<br>ที่<br>ถูก      | เงินสะสม                   | เงินสมทบ                   | เงินชดเชย                     | เงินสะสม<br>ส่วนเพิ่ม                 | รวมทั้ง<br>หมด                       | สาเหตุ                                                     | แก้ไ<br>ข้อมู        |
| กรณา<br>เดือก<br>รายการ<br>∎   | วดป/ที่สร้าง<br>รายการ<br>22/10/2556               | เลขประจำตัว<br>ประชาชน<br>3960200222470                  | ชื่อ-สกุล<br>เสรี บินอาลี                     | วดป/ที่น่าส่ง<br>เกิน<br>27/03/2556               | ส่วน<br>เพิ่ม<br>ที่<br>ถูก<br>0 | เงินสะสม<br>545.70         | เงินสมทบ<br>545.70         | เงินชดเชย<br>363.80           | ເຈັນສະສມ<br>ສ່ວນເທົ່ມ<br>0.00         | รวมทั้ง<br>หมด<br>1,455.20           | สาเหตุ<br>ไม่เป็นสมาชิก กบ<br>ป.                           | แก้ไ<br>ข้อง<br>แก้ไ |
| กรณา<br>เมื่อก<br>รามการ       | วตป/ที่สร้าง<br>รายการ<br>22/10/2556<br>22/10/2556 | เลขประจำตัว<br>ประชาชน<br>3960200222470<br>3440100396756 | ชื่อ-สกุต<br>เสริ บินอาลี<br>เอกวัฒน์ รักโคตร | วดป/ที่น่าส่ง<br>เกิน<br>27/03/2556<br>28/08/2556 | ส่วน<br>เพิ่ม<br>ที่<br>ถูก<br>0 | เงินสะสม<br>545.70<br>0.00 | เงินสมพบ<br>545.70<br>0.00 | เงินชดเชย<br>363.80<br>593.60 | เงินสะสม<br>ส่วนเพิ่ม<br>0.00<br>0.00 | รวมทั้ง<br>หมด<br>1,455.20<br>593.60 | สวเหตุ<br>ใม่เป็นสมาชิก กบ<br>ฃ.<br>ไม่เป็นสมาชิก กบ<br>ป. | แก้ไ<br>ข้อม<br>แก้ไ |

- รูปที่ 12 - ตัวอย่างหน้าจอเมนู "บันทึกรายการขอถอนคืนเงินจาก กบข."

3.2 เจ้าหน้าที่สามารถเลือกรายการตามที่ต้องการ หรือเลือกทั้งหมดเพื่อทำการ **"ลบรายการ"** หรือ **"ยืนยันรายการ"** 

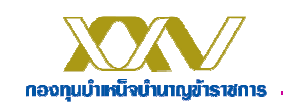

#### 3.3 กรณีต้องการยืนยันรายการที่บันทึก ให้กดปุ่ม **"ยืนยันรายการ**"

- 3.3.1 ระบบจะทำการตรวจสอบความถูกต้องของข้อมูลที่ทำการยืนยันว่า เป็นไปตามเงื่อนไขที่กำหนดหรือไม่
- 3.3.2 กรณีที่ไม่เป็นไปตามเงื่อนไขระบบจะแสดงข้อความแจ้งให้เจ้าหน้าที่ รับทราบและทำการแก้ไขตามเหตุที่ระบบแจ้ง
- 3.3.3 กรณีที่ถูกต้องตามเงื่อนไขที่กำหนด ข้อมูลจะถูกบันทึกในฐานข้อมูล และรอดำเนินการต่อในขั้นตอนต่อไป
- 3.3.4 รายการที่ทำการยืนยันข้อมูลและบันทึกเข้าระบบแล้ว ไม่สามารถทำ การแก้ไข หรือยกเลิก
- 3.3.5 หากยังไม่ได้ทำการยืนยันข้อมูล รายการดังกล่าวจะยังไม่ถูกส่งมายัง กบข. เพื่อดำเนินการถอนคืนเงิน
- 3.4 กรณีเลือก **"ลบรายการ"** ระบบจะแสดงข้อความเตือนและให้เจ้าหน้าที่ แสดงความจำนง ว่า ยืนยันที่จะลบรายการ หรือ ยกเลิกการลบรายการ
  - 3.4.1 กด "ตุกลง" เมื่อต้องการลบรายการ ระบบจะทำการลบรายการที่ เลือก และไม่สามารถเรียกรายการกลับคืนมาในภายหลัง
  - 3.4.2 กด **"ยกเลิก**" เมื่อต้องการยกเลิกการลบรายการที่เลือก รายการที่ เลือกจะกลับสู่สถานะปกติ ระบบจะไม่ทำการลบรายการ
- 3.5 กรณีที่ต้องการทำการแก้ไข ให้กดปุ่ม "แก้ไข" ท้ายรายการ และ ระบบจะ แสดงรายละเอียดข้อมูลในหน้าจอ เมนู "บันทึกรายละเอียดการขอถอนคืน เงินจาก กบข."
  - 3.5.1 เจ้าหน้าที่สามารถบันทึกรายละเอียดใหม่และทำการบันทึกรายการ ขอถอนคืน เช่นเดียวกับขั้นตอนการบันทึกรายละเอียดการขอถอนคืน เงิน กบข.

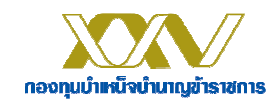

\*\*\*เงื่อนไขในการแจ้งเตือน\*\*\*

กรณีตรวจสอบพบเงินนำส่งเกินกรณีเสียชีวิต/พ้นสภาพ/ส่งเงินเกิน <u>ระบบจะแจ้งเตือนในการทำรายการครั้งแรกเท่านั้น</u> ในส่วนของการแก้ไขรายการ ระบบจะไม่แจ้งเตือนกรณีดังกล่าว

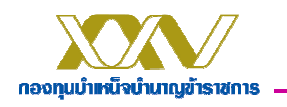

# 2.3 เมนู "12.2 พิมพ์รายงานคำขอถอนคืนเงิน กบข."

| ชื่อหน่วยงาน ที่ทำการปกครองจังหวัดพระนครศรีอยุธยา |
|---------------------------------------------------|
|                                                   |
| มอถอนคืนเงิน 💌                                    |
|                                                   |
| นามสกุล                                           |
| ถึง                                               |
|                                                   |
|                                                   |
|                                                   |

- รูปที่ 13 - หน้าจอเมนู "พิมพ์รายการขอถอนคืนเงิน กบข."

- 1. เจ้าหน้าที่สามารถเลือกพิมพ์รายงานตามประเภทรายงานที่กำหนดไว้ ดังนี้
  - 1.1 "รายละเอียดการขอถอนคืนเงิน" แสดงรายละเอียดข้อมูลที่บันทึกรายการ ขอถอนคืนเงินและผ่านการยืนยันข้อมูลแล้ว ข้อมูลที่แสดง คือ
    - 1.1.1 เลขที่ชิ้นงาน
    - 1.1.2 เลขที่ DMS
    - 1.1.3 รหัสหน่วยงาน /ชื่อหน่วยงาน
    - 1.1.4 เลขประจำตัวประชาชน
    - 1.1.5 ชื่อ-สกุล
    - 1.1.6 เดือน / ปี ที่ขอถอนเงินคืน
    - 1.1.7 %สะสมส่วนเพิ่มที่ถูก

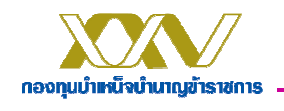

- 1.1.8 จำนวนเงินที่ขอถอนคืนในแต่ละกล่องเงิน , จำนวนเงินรวม
- 1.1.9 สาเหตุที่การขอถอนเงินคืน
- 1.1.10 สถานะดำเนินการ
- 1.1.11 ผู้ทำรายการ
- 1.2 "รายละเอียดการจ่ายคืนเงิน (หน่วยงาน)" แสดงรายละเอียดการขอถอน คืนเงินตามเลขที่ชิ้นงานของแต่ละหน่วยงานที่ผ่านการยืนยันข้อมูลแล้ว ข้อมูลที่แสดง คือ
  - 1.2.1 เลขที่ DMS
  - 1.2.2 เลขที่ชิ้นงาน
  - 1.2.3 รหัสหน่วยงาน / ชื่อหน่วยงาน
  - 1.2.4 ชื่อบัญชี / เลขที่บัญชีธนาคารหน่วยงาน
  - 1.2.5 วันที่จ่ายคืนเงิน (โอน)
  - 1.2.6 เลขที่เช็ค
  - 1.2.7 วันที่ที่ระบุในเช็ค
  - 1.2.8 สถานะการดำเนินการ
  - 1.2.9 รวมจำนวนเงินที่ขอถอนคืน
  - 1.2.10 รวมจำนวนเงินที่สามารถจ่ายได้
  - 1.2.11 รวมจำนวนเงินที่ไม่สามารถจ่ายได้
- 1.3 "รายละเอียดการจ่ายคืนเงิน (รายสมาชิก)" แสดงรายละเอียดการขอถอน คืนเงินเป็นรายสมาชิกที่ผ่านการยืนยันข้อมูลแล้ว ข้อมูลที่แสดง คือ
  - 1.3.1 รหัสหน่วยงาน /ชื่อหน่วยงาน
  - 1.3.2 เลขประจำตัวประชาชน / ชื่อ-สกุล สมาชิก
  - 1.3.3 เลขที่ DMS
  - 1.3.4 เลขที่ชิ้นงาน

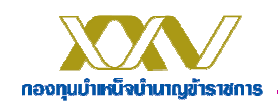

- 1.3.5 เดือน / ปี ที่ขอถอนเงินคืน
- 1.3.6 จำนวนเงินที่จ่ายได้แต่ละกล่องเงิน , จำนวนเงินรวม
- 1.3.7 จำนวนเงินที่จ่ายไม่ได้แต่ละกล่องเงิน , จำนวนเงินรวม
- 1.3.8 สาเหตุที่การขอถอนเงินคืน
- 1.3.9 สาเหตุที่ไม่สามารถจ่ายคืนได้
- 1.3.10 สถานะดำเนินการ
- 1.3.11 วันที่จ่ายเงินคืน (กรณีโอนเงิน)
- 1.3.12 วันที่ที่ระบุในเช็ค (กรณีจ่ายเช็ค)
- 1.3.13 ผู้ทำรายการ
- 1.4 "รายการรอการยืนยัน" แสดงรายละเอียดการขอถอนคืนเงินที่ยังไม่ผ่าน การยืนยันข้อมูล ข้อมูลที่แสดง คือ
  - 1.4.1 วดป / ที่สร้างรายการ
  - 1.4.2 เลขประจำตัวประชาชน / ชื่อ-สกุล สมาชิก
  - 1.4.3 วัน/เดือน/ปี ที่นำส่งเกิน
  - 1.4.4 % สะสมส่วนเพิ่มที่ถูก
  - 1.4.5 จำนวนเงิน เงินสะสม / เงินสมทบ / เงินชดเชย /
     เงินสะสมส่วนเพิ่ม / รวมทั้งหมด
  - 1.4.6 สาเหตุ

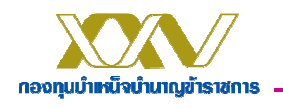

| รหัสหน่วยงาน 01010015003000                                                 | ชื่อหน่วยงาน ที่ทำการปกครองจังหวัดพร                                                         | ะนครศรีอยุธยา |
|-----------------------------------------------------------------------------|----------------------------------------------------------------------------------------------|---------------|
| - เลือกรายการ                                                               |                                                                                              |               |
| เลือกประเภทรายงาน รายละเอีย                                                 | ดการขอถอนดินเงิน 🔽                                                                           |               |
| แลขประจำด้วประชุรายละเอีย<br>รายละเอีย<br>รายละเอีย<br>รายการรอ<br>รายการรอ | กการอ่อยเกมน์หนังน้<br>ลการอ่ายเงินดิน(หน่วยงาน)<br>ลการอ่ายเงินดิน(รายสมาชิก)<br>การยืนเป็น |               |
| 🗌 ชื่อสมาชิก                                                                | นามสกุล                                                                                      |               |
| 🔲 วันที่ยืนยันรายการ                                                        | ถึง                                                                                          | T             |
| 🗖 เอทที่ที่บงานขอถอนดื่นเงิน                                                |                                                                                              |               |

- รูปที่ 14 - ตัวอย่างหน้าจอแสดงประเภทรายงาน

- เมื่อเลือกประเภทรายงานที่ต้องการพิมพ์แล้ว ให้เลือกหัวข้อที่ต้องการ เพื่อ บันทึกข้อมูลที่ต้องการพิมพ์รายงาน
- เมื่อบันทึกข้อมูลถูกต้องตามที่ต้องการแล้ว ให้กดปุ่ม "พิมพ์รายงาน" ระบบจะ ทำการประมวลผลข้อมูลที่ต้องการพิมพ์รายงานตามที่ได้ระบุไว้
  - 3.1 กรณีที่ไม่พบข้อมูลตามที่ระบุไว้ ระบบจะแสดงข้อความแจ้งให้ทราบ

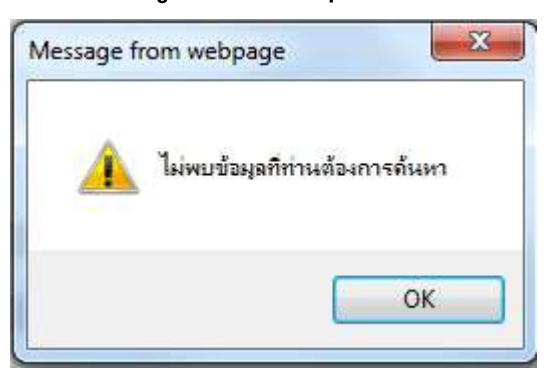

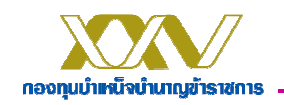

3.2 หากบันทึข้อมูลไม่สอดคล้อง หรือไม่ถูกต้อง หรือไม่ครบถ้วนระบบจะแสดง ข้อความแจ้งให้ทราบ

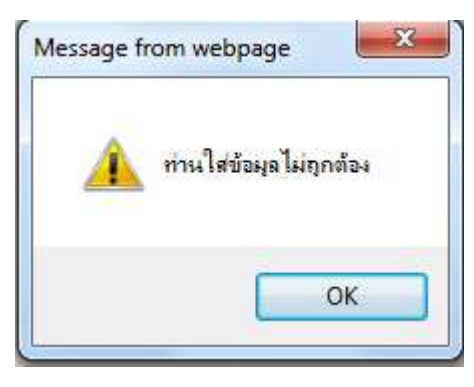

3.3 ระบบจะแสดงข้อมูลบนหน้าจอ เมื่อพบข้อมูลตามที่ระบุไว้

|                                      |                    |              |                         | กองทุม<br>รายงานรา                | ບຳເหນົຈບຳນ<br>ຢາເຣຍິຍດາ | nญฮ้าราชกา<br>การขอถอน | s<br>คืนเงิน |                    |          |                                                                                                    |                    |
|--------------------------------------|--------------------|--------------|-------------------------|-----------------------------------|-------------------------|------------------------|--------------|--------------------|----------|----------------------------------------------------------------------------------------------------|--------------------|
| รัส พร้าง: กษรออสอ 25สาก<br>โกรับคืา | 000<br>เลระประจำสำ | al manu      | 3310100621476           | laindan<br>h-v                    | enen e                  | สารัตณ์หลา             | ŧ.           |                    |          | Nicionalia                                                                                                    | 29 or o gradu 2006 |
| enstiles                             | লেক্ষ্ম<br>কথ      | เลรที่ OMS ( | วตป ที่จะกะนอิน<br>เสิน | % สวสม<br>ส่วนเพิ่มที่<br>ถูกส้อง | 75 7 H                  | 2575                   |              | ระ รมส่วน<br>เพิ่ม | eta      | รถานวิจารสำนัดการ                                                                                               | şirmanın           |
| กระวงรระระทัดนัด                     | 56000031           | R 6F86200140 | 29 07 2866              | 1                                 | 18 34                   | 18.34                  | 12.23        | 45.90              | 97.81    | na se anna se anna se anna se anna se anna se anna se anna se anna se anna se anna se anna se anna se anna se a |                    |
| สาเหตุ(การของอนติมเงิน)              | Julla              |              |                         |                                   |                         |                        |              |                    |          |                                                                                                    | ·                  |
| i-h#z                                | anlarivis          | iden oou     | 3310103621475           | b-v                               | enera.                  | งที่คณีหม              | đ,           |                    |          | <del>ไปที่เ</del> วรรับ                                                                                         | 2830000 2886       |
| entrin                               | เองที่ซึ่ง<br>อง   | เลงที่ DMS ( | รคป ที่ขอกองคิน<br>เดิง | % สะสม<br>ส่วนเพิ่มที่<br>ถูกต้อง | 25.2.W                  | 22410                  | 19415        | สมสาวน<br>เพิ่ม    | eru      | รราน2 การสำหรับการ                                                                                              | ยู่ทำหายการ        |
| กระการระด ระเพิ่ม เป็น               | 55000031           | REFERENCE    | 28:08:2866              | 1.52                              | 565 SC                  | 568.50                 | 378.00       | 0.00               | 1,516.00 | นุกษรรร่งในการ                                                                                                  |                    |
| สวมหตุ(กวรขอสอนดีนเงิน)              | owksk J            | hwr635984    | นรายอรรินอิน            | 0                                 |                         |                        |              |                    |          |                                                                                                    |                    |
|                                      |                    | miter        | -                       | 20.20                             |                         | 494.94                 | 261.70       | 47.90              | (4)101   | 1                                                                                                    |                    |

- รูปที่ 15 - ตัวอย่างรายงาน

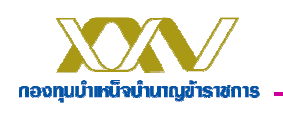

- กดปุ่ม "กลับ" เพื่อกลับสู่หน้ากลับสู่หน้าจอเมนู "พิมพ์รายงานคำขอถอนคืน เงิน กบข."
- 5. จากหน้ารายงาน เจ้าหน้าที่สามารถเลือก Print หรือ Save File ได้จากแถบ เครื่องมือ

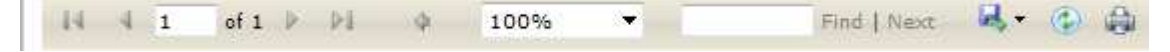

- 5.1 กรณีที่ต้องการพิมพ์ออกทางเครื่องพิมพ์ ให้กดปุ่ม 🔎 ที่แถบเมนู
- 5.2 กรณีที่ไม่เคยพิมพ์รายงานมาก่อนระบบจะแสดงข้อความแจ้งให้ลงไดร์เวอร์ โดยจะมีข้อความถาม และให้กดปุ่ม "Install "

| Internet Expl | orer - Security Warning                                               |                                                         | ×                                                    |
|---------------|-----------------------------------------------------------------------|---------------------------------------------------------|------------------------------------------------------|
| Do you wan    | t to install this software?                                           |                                                         |                                                      |
|               | Name: Microsoft SQL Server                                            |                                                         |                                                      |
| Pu Pu         | ublisher: <u>Microsoft Corporat</u>                                   | ion                                                     |                                                      |
| × More op     | tions                                                                 | Install                                                 | Don't Install                                        |
| U Wh          | ile files from the Internet can b<br>ir computer. Only install softwa | e useful, this file type ca<br>re from publishers you t | an potentially harm<br>rust. <u>What's the risk?</u> |

5.3 กรณีที่ต้องการ Save File กดปุ่ม </u> และสามารถเลือกได้ว่าจะ Save เป็น Excel หรือ PDF หรือ Word

## 2.4 เมนู "12.3 การติดตามสถานะรายการขอถอนคืนเงิน กบข."

| าารติดตามสถานะ<br>ารขอถอนคืนเงิน กบข. |                                           |
|---------------------------------------|-------------------------------------------|
|                                       |                                           |
|                                       | 6                                         |
| รหสหนวยงาน 01010015003000             | ขอหนวยงาน ททาการบกครองจงหวดพระนครศรอยุธยา |
| ด้นหารายการ                           |                                           |
| 🔿 เลขประจำด้วประชาชน                  | *                                         |
| © ชื่อสมาชิก                          | นามสกุล *                                 |
| สถานะงาน ทุกสถานะ 💌                   |                                           |
| ◯ วันที่ยืนยันรายการ                  | ถึง                                       |
| 🛇 เลขที่ชิ้นงานขอถอนคืนเงิน           | ×                                         |
|                                       | ดินหา กลับสูเมนูหลัก                      |
|                                       |                                           |
|                                       |                                           |

- รูปที่ 16 - หน้าจอเมนู "การติดตามสถานะรายการขอถอนคืนเงิน กบข."

- การติดตามสถานะรายการ สามารถดูได้เป็นรายสมาชิก หรือเป็นภาพรวม ตามชิ้นงาน หรือวันที่ยืนยันรายการ
- 2. กรณีที่ต้องการติดตามสถานะเฉพาะสมาชิก
  - 2.1 ให้เลือกระบุข้อมูลข้อใดข้อหนึ่งในส่วนที่ "1"
  - 2.2 ระบุข้อมูลข้อใดข้อหนึ่งในส่วนที่ "2" ถ้าไม่ระบุข้อมูลในส่วนนี้ ถือว่า ต้องการดูสถานะของสมาชิกดังกล่าวทุกรายการที่มีในฐานข้อมูล
- 3. กรณีที่ต้องการติดตามสถานะภาพรวม
  - 3.1 เลือกสถานะงาน
  - 3.2 ระบุข้อมูลข้อใดข้อหนึ่งในส่วนที่ "2"

| งาน ที่ทำการปกครองจังหวัดพระนครศรี | อยุธยา                                                            |
|------------------------------------|-------------------------------------------------------------------|
|                                    |                                                                   |
|                                    |                                                                   |
| นามสกล                             |                                                                   |
|                                    |                                                                   |
| ถึง                                |                                                                   |
| •                                  |                                                                   |
|                                    | มงาน ที่ทำการปกครองจังหวัดพระนครศรี<br><br><br>นามสกูล<br>ถึง<br> |

- รูปที่ 17 - หน้าจอเมนู "การติดตามสถานะรายการขอถอนคืนเงิน กบข."

- หากไม่ได้ระบุข้อมูลในการค้นหา ระบบจะไม่สามารถดำเนินการให้ และระบบ จะแสดงข้อความแจ้งให้ทราบ
- 5. กดปุ่ม "กลับสู่เมนูก่อนหน้า" เมื่อต้องการกลับไปหน้าเมนูหลัก
- เมื่อบันทึกข้อมูลตามที่ต้องการแล้วให้กดปุ่ม "ค้นหา" ระบบจะทำการค้นหา รายการตามข้อมูลที่ระบุไว้
  - 6.1 กรณีที่ไม่พบข้อมูล ระบบจะแสดงข้อความแจ้งให้ทราบ
  - 6.2 กรณีที่มีข้อมูลตามที่ระบุ ระบบจะแสดงรายการ

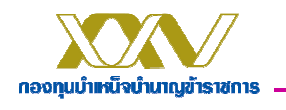

| อดอนดินเงิน คมช.                                                                                                    |                                                                                                | -                                                                                          |                                                                                       |                                                                             |                                                               |                                                                                                    |                              |                          |                           |                     |                                 |                            |
|----------------------------------------------------------------------------------------------------|------------------------------------------------------------------------------------------------|--------------------------------------------------------------------------------------------|---------------------------------------------------------------------------------------|-----------------------------------------------------------------------------|---------------------------------------------------------------|----------------------------------------------------------------------------------------------------|------------------------------|--------------------------|---------------------------|---------------------|---------------------------------|----------------------------|
| สารณ์วยงาน 90000                                                                                                    | 025007000                                                                                      | โอหน่วยงาน สำนักง                                                                          | านสำรวจแห่งชาติ                                                                       |                                                                             |                                                               |                                                                                                    | _                            |                          |                           |                     |                                 |                            |
| ด้นหารายการ                                                                                                    |                                                                                                |                                                                                            |                                                                                       |                                                                             |                                                               |                                                                                                    |                              |                          |                           |                     |                                 |                            |
| O constendados tes                                                                                                    | WEIGHT -                                                                                       |                                                                                            |                                                                                       |                                                                             |                                                               |                                                                                                    |                              |                          |                           |                     |                                 |                            |
| C (9100354 1813035                                                                                                    | cu inu                                                                                         |                                                                                            |                                                                                       |                                                                             |                                                               |                                                                                                    |                              |                          |                           |                     |                                 |                            |
| O ROUTING                                                                                                    | 10                                                                                             |                                                                                            | 1011000                                                                               |                                                                             |                                                               |                                                                                                    |                              |                          |                           |                     |                                 |                            |
| ⊙ ชื่อสมาชิก<br>เอาหะงาท เทกสอา                                                                                                    | nit 💌                                                                                          |                                                                                            | นามสกุล                                                                               |                                                                             |                                                               |                                                                                                    |                              |                          |                           |                     |                                 |                            |
| <ul> <li>ชื่อสมาชิก<br/>รถานะงาน ทุกสถา<br/><ul> <li>วันที่ยืนยันรา</li> </ul> </li> </ul>                                                                                                    | າມະ 💌<br>ແມກາຣ 13                                                                              | 3/10/2558                                                                                  | ี มามสกุล<br>ถึง 25/10/2556                                                           |                                                                             |                                                               |                                                                                                    |                              |                          |                           |                     |                                 |                            |
| <ul> <li>ชื่อสมาชิก<br/>ขถานะงาน ทุกสถา<br/><ul> <li>จำเทียินอันรา<br/><ul> <li>จำเทียินอันรา<br/><ul> <li>เลยที่ชิ้นงาน</li> </ul> </li> </ul></li></ul></li></ul>                                                                                                    | นะ ♥<br>เยการ 13<br>ขอถอนคืนเงิน                                                               | 3/10/2556                                                                                  | นามสกุล<br>ถึง [25/10/2556                                                            |                                                                             |                                                               |                                                                                                    |                              |                          |                           |                     |                                 |                            |
| <ul> <li>ชื่อสมาชิก<br/>รถานะงาน ทกสถา<br/><ul> <li>จำแท็ยินยันรา<br/><li>เลชที่ชิ้นงาน</li> </li></ul> </li> </ul>                                                                                                    | นะ 💌<br>เยการ 1:<br>ขอดอนคืนเงิน                                                               | 3/10/2556                                                                                  | นามสกุล<br>ถึง 25/10/2556                                                             |                                                                             | (สันหา)                                                       | กลับสู่เมนูหลัก                                                                                      |                              |                          |                           |                     |                                 |                            |
| <ul> <li>ข้อสมาชิก</li> <li>รถานะงาน (ทุกสถา<br/><ul> <li>ภูกสถา<br/><ul> <li>ภูกสถา<br/><ul> <li>ภูกสถา<br/><ul> <li>ภูกสถา<br/><ul> <li>ภูกสถา<br/></li></ul> <li>ภูกสถา<br/><ul> <li>ภูกสถา<br/></li></ul> <li>ภูกสถา<br/><ul> <li>ภูกสถา<br/></li></ul> <li>ภูกสถา<br/><ul> <li>ภูกสถา<br/></li></ul> <li>ภูกสถา<br/><ul> <li>ภูกสถา<br/></li></ul> <li>ภูกสถา<br/><ul> <li>ภูกสถา<br/></li></ul> <li>ภูกสถา<br/></li></li></li></li></li></li></li></ul> <li>ภูกสถา<br/></li></li></ul> <li>ภูกสถา<br/></li></li></ul> <li>ภูกสถา<br/></li></li></ul> <li>ภูกสถา<br/></li></li></ul> <li>ภูกสถา<br/> </li> <ul> <li>ภูกสถา<br/></li></ul> <li>ภูกสถา<br/> </li> <ul> <li>ภูกสถา<br/></li> <li>ภูกสถา<br/></li></ul> <li>ภูกสา<br/></li> <li>ภูกสา<br/></li> <li>ภูกสา<br/></li> <li>ภูกสา<br/></li> <ul> <li>ภูกสา<br/></li> </ul> <ul> <li>ภูกสา<br/></li> </ul> <ul> <li>ภูกสา<br/></li> <li>ภูกสา<br/></li> <li>ภูกสา<br/></li> <li>ภูกสา<br/></li> <li>ภูกสา<br/></li> </ul> <ul> <li>ภูกสา<br/></li> </ul> <ul> <li>ภูกสา<br/></li> </ul> <ul></ul> | ณะ 💌<br>เยการ 11<br>ขอถอนคืนเงิน 🗌                                                             | 3/10/2558                                                                                  | มามสกุล<br>ถึง [25/10/2556                                                            |                                                                             | (ดับหา)                                                       | กลับสูเมนูหลัก                                                                                       | 1                            |                          | 1                         |                     |                                 |                            |
| <ul> <li>ชื่อสมาชิก</li> <li>รถานะงาน (ทุกสถา<br/>(๑) วันที่ยืนยันรา<br/>() เลขที่ชิ้นงาน<br/>สถานะรายการของ</li> </ul>                                                                                                    | ณะ ⊻<br>เยการ 1:<br>ขอถอนคืนเงิน<br>กอนคืนเงินจาก กบบ.<br>วะคป.                                | 3/10/2556<br>เลขที่ชิ้นงาน                                                                 | มามสกุล<br>ถึง [25/10/2558<br>-<br>รายการที่หลดลม                                     | คืบเงิบทั้งหมด                                                              | เสินทา)<br>รายการที่อยู่ระพ                                   | กลับสู่เมนูหลัก<br>ว่างต่าเนินการ                                                                    | รายการที่จ่าย                | คืบเงินแล้ว              | รายการที                  | ยกเล็ก              | รายการที่ตรวจสะ                 | อบการจำยุเจิ               |
| <ul> <li>ข้อสมาขิ∩</li> <li>รถานะงาน [งๅคสถา<br/><ul> <li>วันที่ยืนยินเรา<br/><ul> <li>เลยที่ขึ้นงาน</li> </ul> </li> </ul> </li> <li>สถานะรายการของ</li> </ul>                                                                                                    | ณะ ♥<br>เยการ 11<br>ขอถอนดินเงิน<br>ขอถอนดินเงิน<br>กอนดินเงินจาก กบบ.<br>วะณ.<br>มืนมันรายการ | งา02558<br>เลขที่ชิ้นงาน<br>ชอกอนคืนเงิน                                                   | มามสกุล<br>ถึง [25/10/2556<br>-<br>รายการที่หลดลน<br>จำนวนรายการ                      | คืนเงิบทั้งหบด<br>จำนวนเงิน                                                 | (สัมหา)<br>รายการที่อยู่ระพ<br>จำนวนรายการ                    | กลับสูเมนูหลัก<br>ว่างผ่าเนินการ<br>จำนวนเงิน                                                        | รายการที่จ่าย<br>จำนวนรายการ | คืนเงินแล้ว<br>จำนวนเงิน | รายการที่<br>จำนวนรายการ  | ยกเลิก<br>จำนวนเงิน | รายการที่ตรวจสะ<br>จำนวนรายการ  | อบการจำยเงิว<br>จำนวนเงิน  |
| <ul> <li>ชื่อสมาชิก</li> <li>รถานะงาน (ทุกสถา<br/>(๑) วันที่ยืนยันรา</li> <li>(ลยที่ชิ้นงาน)</li> <li>สถานะรายการของ</li> <li>สุรายสะเอียล</li> </ul>                                                                                                    | มม ♥<br>เยการ 11<br>ขอดอนคืนเงิน<br>กอนคืนเงินจาก กบย<br>วรณ.<br>ยืนยืนรายการ<br>17/10/2556    | 3/10/2558<br>เสซที่ซึ่นงาน<br>ชอกอนคืนเงิน<br>56000031                                     | มามสกุล<br>ถึง (25/10/2558<br>-<br>รายการที่หลดลน<br>จำนวนรายการ<br>2                 | คืนเงินทั้งหมด<br>จำนวนเงิน<br>1,613.81                                     | (สมหา)<br>รายการที่อยู่ระน<br>รำนวนรายการ<br>2                | <u>กลับสุณหลัก</u><br>ว่างตำเนินการ<br>จำนวนเงิน<br>1,613.81                                         | รายการที่จ่าย<br>จำนวนรายการ | คืนเงินแล้ว<br>จำนวนเงิน | รายการที่<br>จำนวนรายการ  | ยกเลิก<br>จำนวนเงิน | รายการที่ตรวจสะ<br>จำนวนรายการ  | อบการจำยเงิง<br>จำนวนเงิน  |
| <ul> <li>ชื่อสมาชิก</li> <li>รถานะงาน (ทุกสถา<br/>(๑) วันที่ยืนยันรา</li> <li>(คยที่ชิ้นงาน)</li> <li>สถานะรายการของ</li> <li>สุรายสะเอียล</li> <li>ดูรายสะเอียล</li> <li>ดูรายสะเอียล</li> </ul>                                                                                                    | ณะ                                                                                             | 3/10/2558<br>เลซที่ชื่นงาน<br>ชอกอนคืนเงิน<br>56000031<br>56000033                         | นามสกุล<br>ถึง 25/10/2558<br>*<br>รายการที่หลอดชม<br>ร่านวนรายการ<br>2<br>3           | คืนเงิบทั้งหบด<br>≉ำนวนเงิน<br>1,613.81<br>1,156.04                         | ์<br>สามกา<br>จำนวนรายการ<br>2<br>3                           | ุ กลับสุณนูหลัก<br>ว่างผ่าเนินการ<br>จำนวนเงิน<br>1,613.81<br>1,156.04                               | รายการที่จ่าย<br>จำนวนรายการ | คืนเงินแล้ว<br>จำนวนเงิน | รายการที่<br>จำนวนรายการ  | ยกเลิก<br>จำนวนเงิน | รายการที่ตรวจส์ส<br>จำนวนรายการ | ลบกวรจำยเจิย<br>จำนวนเจิน  |
| ອ້ອສມາອີດ<br>ຣດານະຈານ (ທຸກສອາ<br>ອ ວັນຕໍຍົນບັນຮາ<br>ດານະຮາຍດາຮນອດ<br><u>ອຽງບອນເລີຍອ</u><br><u>ອຽງບອນເລີຍອ</u><br><u>ອຽງບອນເລີຍອ</u><br><u>ອຽງບອນເລີຍອ</u>                                                                                                    | ณะ                                                                                             | 3/10/2558<br>เลซที่ชื่นงาน<br>ชอกอนคืนเงิน<br>56000031<br>56000033<br>56000035             | นามสกุล<br>ถึง 25/10/2556<br>*<br>รายการที่หลอดมน<br>ร่านวนรายการ<br>2<br>3<br>1      | คืนเงินทั้งหมด<br>ຈຳນວນເຈີນ<br>1,613.81<br>1,156.04<br>2,328.80             | (สัมหา)<br>รายการที่อยู่ระพ<br>จำนวนรายการ<br>2<br>3<br>1     | <u>กลับสูนบูหลัก</u><br>ว่างสำเนินการ<br>จำนวนเงิน<br>1,613.81<br>1,156.04<br>2,328.80               | รายการที่จำย<br>จำนวนรายการ  | คืบเงินแล้ว<br>จำนวนเงิน | รายการที่<br>จำนวมรายการ  | ยกเลิก<br>จำนวนเงิน | รายการที่ตรวจสอ<br>จำนวนจายการ  | อบการจ่ายเจ้า<br>จำนวนเจิน |
| ชื่อสมาชิก<br>รถานะงาน <u>ทุกสถา</u><br>® วันที่ยืนยันรา<br>ด รามที่ยืนยันรา<br>ดรายกระเอียด<br>ดรายกระเอียด<br>ดรายกระเอียด<br>ดรายกระเอียด<br>ดรายกระเอียด<br>ดรายกระเอียด<br>ดรายกระเอียด                                                                                                    | มะ                                                                                             | 5/19/2556<br>เลซที่ซึ่นงาน<br>ชอกอนคืนเงิน<br>56000031<br>56000033<br>56000035<br>56000038 | นามสกุล<br>ถึง 25/10/2556<br>*<br>รายการที่หลอดขม<br>ร่านวนรายการ<br>2<br>3<br>1<br>2 | คืนเงินทั้งหมด<br>รำนวมเงิน<br>1,613.81<br>1,156.04<br>2,328.80<br>2,888.85 | เสียทา<br>รายการที่อยู่ระห<br>จำนวบรายการ<br>2<br>3<br>1<br>2 | <u>กลับสูเมนูหลัก</u><br>ว่างผ่าเนินการ<br>จำนวนเงิน<br>1,613.81<br>1,156.04<br>2,328.80<br>2,888.85 | รายการที่จ่าย<br>จำนวยรายการ | คืนเงินแล้ว<br>จำนวนเงิน | รายการที่<br>*่านวมรายการ | ยกเลิก<br>จำนวนเงิน | รายการที่ตรวจส์อ<br>จำนวนรายการ | อบการร่ายเงิ<br>รำนวนเงิน  |

- รูปที่ 18 - ตัวอย่างข้อมูลสถานะรายการทุกสถานะตามช่วงเวลาที่กำหนด

- 7. จากหน้าจอติดตามที่แสดงข้อมูลตามที่ค้นหานั้น
  - 7.1 สามารถทำการ Export ข้อมูลออกไปเป็น Excel File ได้ โดยการกดปุ่ม **"Export File"**
  - 7.2 กดปุ่ม "<mark>ดูรายละเอียด</mark>" หน้ารายการที่ต้องการดูรายละเอียดต่าง ๆ ซึ่ง ประกอบด้วย
    - 7.2.1 สถานะงานปัจจุบันของรายการนั้นๆ
    - 7.2.2 เลขที่ชิ้นงาน
    - 7.2.3 วันเดือนปียืนยันรายการ
    - 7.2.4 วันเดือนปีโอนเงิน (กรณีที่ทำรายการสำเร็จแล้ว)
    - 7.2.5 รายละเอียดสมาชิก
    - 7.2.6 วันเดือนปีที่น่ำส่งเงินเกิน
    - 7.2.7 สาเหตุที่ขอถอนคืนเงิน
    - 7.2.8 จำนวนเงินแยกออกเป็นกล่องเงิน และยอดรวมกล่องเงิน

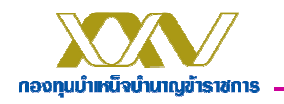

7.2.9 สาเหตุที่ยกเลิกหรือจ่ายคืนไม่ได้ (กรณีที่ไม่สามารถจ่ายเงินได้)

|                      | 1000             |                       |               |                        |              |                   |                       |              |              |                | _                    |                |                                   |
|----------------------|------------------|-----------------------|---------------|------------------------|--------------|-------------------|-----------------------|--------------|--------------|----------------|----------------------|----------------|-----------------------------------|
| สถานะงาน             | เมชที<br>ขึ้นงาน | วดป. ยินยัน<br>รายการ | າຄາໄ. ໂລນເຈົນ | เลขประจำตัว<br>ประชาชน | ชื่อ - สกุด  | วดป/ที่น่าส่งเกิน | สาเหตุที่ขอกอนเงินคืน | เงิน<br>สะสม | เงิน<br>สมหม | เงินชด<br>เชีย | เงิน<br>สะสม<br>ส่วน | รวมทั้ง<br>หมด | สาเหตุที่ยกเลิกหรือข่าย<br>ไม่ได้ |
| อย่ระหว่างต่าเป็นการ | 56000001         | 03/10/2556            |               | 3670300532660          | นพดล กลั้นดา | 29/01/2556        | น่าสงเงินน้ำช่อน      | 666.90       | 666.90       | 444.60         | 0.00                 | 1,778.40       |                                   |
| อยูระหว่างดำเนินการ  | 56000001         | 03/10/2556            |               | 3670300532660          | นพคล กลั่นดา | 26/02/2556        | ปาสงเงินข้ำข้อน       | 666.90       | 666.90       | 444.60         | 0.00                 | 1.778.40       |                                   |
| อยู่ระหว่างสำเนินการ | 56000001         | 03/10/2556            |               | 3670300532660          | นพดล กลั่นดา | 27/03/2556        | น่าสอเงินข้าซ้อน      | 666.90       | 666.90       | 444.60         | 0.00                 | 1,778.40       |                                   |

- รูปที่ 19 - ตัวอย่างรายละเอียดสถานะรายการฯ

- 8. จากหน้ารายละเอียดสถานะรายการฯ
  - 8.1 กดปุ่ม **"กลับสู่เมนูก่อนหน้า"** เมื่อต้องการกลับไปยังหน้าจอเมนู "การ ติดตามสถานะรายการขอถอนคืนเงิน กบข."
  - 8.2 กดปุ่ม "พิมพ์รายงาน" เมื่อต้องการพิมพ์รายงานรายละเอียดสถานะ รายการฯ

|                                                                                                    |          |            |   |               | กองทุนบำเ                      | หน็จบำนาญข้าร | ไสการ             |          |          |               |                                     |                |    |
|----------------------------------------------------------------------------------------------------|----------|------------|---|---------------|--------------------------------|---------------|-------------------|----------|----------|---------------|-------------------------------------|----------------|----|
|                                                                                                    |          |            |   | 5             | ทยงานรายละ <mark>เอีย</mark> เ | าสถานะรายกา   | รขอถอนคืนเงิน     |          |          |               |                                     |                |    |
| สถานะราน เลขที่ขึ้นราน จะป. โรนวิน เลขประจำตัว ซี่ธ-สกูล วะป. ที่นำสะ สาเหตุที่ขอกอนดิน<br>เสขที่ขึ้นราน รายการ เว็น ประชาชน ซี่ธ-สกูล เกิน เวิน จำนวนเงินที่ขอกอนดินเว็น (บาท) จายดิปไปได้ |          |            |   |               |                                |               |                   |          |          |               | สาเหตุที่อกเลิกหรือ<br>จายคืนไม่ได้ |                |    |
|                                                                                                    |          |            |   |               |                                |               |                   | เงินสะสม | เงินสมทบ | เงินชอ<br>เชย | เงินสะสม<br>สวนเพม                  | รวมนั้ง<br>พมต |    |
|                                                                                                    | 56000001 | 03/10/2555 |   | 3670300532660 | นหลด กลับสา                    | 29/01/2556    | น่าสะเส็นอ้าข้อน  | 865.90   | 565.90   | 444.60        | 0.00                                | 1,778,40       | 12 |
| ญ่ระหว่างคำเนินการ                                                                                                    |          |            | 1 | 3670300532660 | นเสล กลับลา                    | 26/02/2556    | น่าส่งเส็นอ้ำซ้อน | 665.90   | 665.90   | 444.60        | 0.00                                | 1,778.40       |    |
| ญ่ระหว่างสำเน็นการ<br>ญ่ระหว่างสำเน็นการ                                                                                                    | 56000001 | 03/10/2556 |   |               |                                | _             |                   |          |          |               |                                     |                |    |

- รูปที่ 20 - ตัวอย่างหน้ารายงานรายละเอียดสถานะรายการฯ

9. จากหน้ารายงานรายละเอียดสถานะรายการฯ

9.1 กดปุ่ม "**กลับ**" เพื่อกลับสู่หน้ากลับสู่หน้ารายละเอียดสถานะรายการฯ

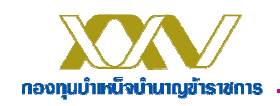

9.2 จากหน้ารายงาน เจ้าหน้าที่สามารถเลือก Print หรือ Save File ได้จาก แถบเครื่องมือ

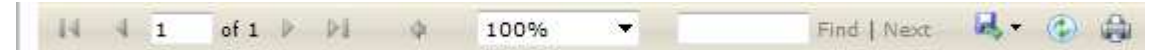

- 9.3 กรณีที่ต้องการพิมพ์ออกทางเครื่องพิมพ์ ให้กดปุ่ม ที่แถบเมนู หากไม่ เคยพิมพ์รายงานมาก่อนระบบจะแสดงข้อความแจ้งให้ลงไดร์เวอร์ โดยจะ มีข้อความถาม และให้กดปุ่ม "Install"
- 9.4 กรณีที่ต้องการ Save File กดปุ่ม 🖳 และสามารถเลือกได้ว่าจะ Save เป็น Excel หรือ PDF หรือ Word

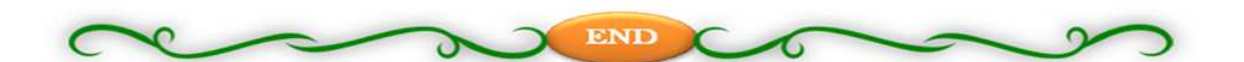

กองทุนบำเหน็จบำนาญข้าราชการ ฝ่ายทะเบียนสมาชิกด้านรับ อาคารเลขที่ 990 ถนนพระราม4 แขวงสีลม เขตบางรัก กรุงเทพฯ 10500 หมายเลขโทรศัพท์ 0-2636-1000 ต่อ 272 โทรสาร 0-2636-0848